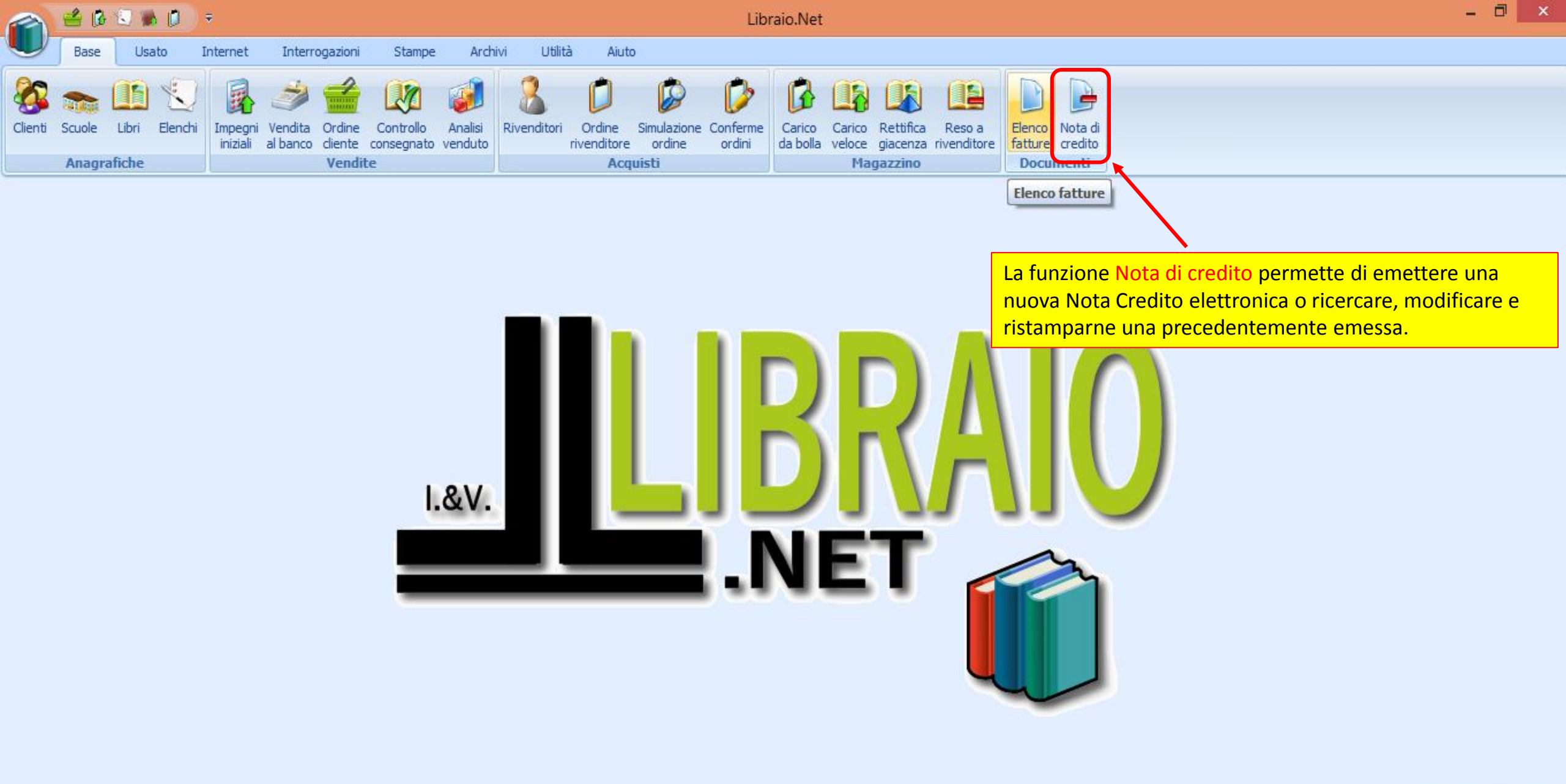

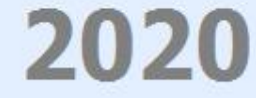

|           | 🖆 🕻              | 😒 🐞 🚺                              | <b>.</b> ≠                             |                                       |                                     |                   |                                 | Eleno                 | o note di          | credito -          | Librai                 | o.Net                            |                       |                            |                    |                                    |                                |                    | - 1      |          |
|-----------|------------------|------------------------------------|----------------------------------------|---------------------------------------|-------------------------------------|-------------------|---------------------------------|-----------------------|--------------------|--------------------|------------------------|----------------------------------|-----------------------|----------------------------|--------------------|------------------------------------|--------------------------------|--------------------|----------|----------|
|           | Base             | Usato                              | Internet Intern                        | rogazioni                             | Stampe Archiv                       | vi Utilità        | Aiuto                           |                       |                    |                    |                        |                                  |                       |                            |                    |                                    |                                |                    |          |          |
| Clienti   | Scuole<br>Anagra | Libri Elench                       | i Impegni Vendita<br>iniziali al banco | Ordine Cor<br>cliente cons<br>Vendite | ontrollo Analisi<br>segnato venduto | Rivenditori<br>ri | Ordine S<br>ivenditore<br>Acqui | Simulazione<br>ordine | Conferme<br>ordini | Carico<br>da bolla | Carico<br>veloce<br>Ma | Rettifica<br>giacenza<br>gazzino | Reso a<br>rivenditore | Elenco<br>fatture<br>Docum | Nota di<br>credito |                                    |                                |                    |          |          |
| Elenco    | note di cre      | edito                              |                                        |                                       |                                     |                   |                                 |                       |                    |                    |                        |                                  |                       |                            |                    |                                    |                                |                    |          | ×        |
|           | Eler<br>Visua    | n <b>co note</b><br>alizza le note | di credito<br>e di credito elett       | roniche                               |                                     |                   |                                 |                       |                    |                    |                        |                                  |                       |                            |                    |                                    |                                |                    |          |          |
| Filtri    |                  |                                    |                                        |                                       |                                     |                   |                                 |                       |                    |                    |                        |                                  |                       |                            |                    |                                    |                                |                    |          |          |
| Data:     |                  | Dal:                               | - A                                    | Al:                                   | •                                   |                   |                                 |                       |                    |                    |                        |                                  |                       |                            |                    |                                    |                                |                    |          |          |
| Codice    | fiscale:         |                                    |                                        |                                       | Partita                             | IVA:              |                                 |                       |                    |                    |                        |                                  | Ragione soci          | ale:                       |                    |                                    |                                |                    | 88       | Filtra   |
| Num       | ero              | Data                               | Cod. fiscale                           |                                       | Partita Iva                         |                   | Ragior                          | ne sociale            |                    |                    |                        | Ind                              | dirizzo               |                            |                    |                                    | Comune                         | Provincia          | Totale   |          |
|           |                  |                                    |                                        |                                       |                                     |                   |                                 |                       |                    |                    |                        |                                  |                       | Co<br>un                   | n il pul<br>a nuov | <mark>sante Nu</mark><br>a Nota Cr | ova è possibi<br>edito Elettro | le generar<br>nica | e        |          |
| 3 L       | ibraio.Ne        | t                                  |                                        |                                       |                                     |                   |                                 |                       |                    |                    |                        |                                  |                       |                            |                    |                                    | S Nuov                         | a 📄 Salva 🅑        | Modifica | 🙂 Chiudi |
| Login eff | ettuato da       | franco alle 16:                    | 30 del 23 mar                          |                                       |                                     |                   |                                 |                       |                    |                    |                        |                                  |                       |                            |                    |                                    | Nuc                            | va (F3)            |          | 2        |

| Dati diente       |                                                                                                    |                   |                                         |                                         |                |                     |                    |           |
|-------------------|----------------------------------------------------------------------------------------------------|-------------------|-----------------------------------------|-----------------------------------------|----------------|---------------------|--------------------|-----------|
| Ragione sociale:  |                                                                                                    |                   |                                         |                                         | Cliente        | 🤹 Comune            |                    |           |
| Partita IVA:      |                                                                                                    | Codice fiscale:   |                                         |                                         | ] /            | Aiuto               |                    | h         |
| Indirizzo:        |                                                                                                    |                   |                                         |                                         | CAP: C         | arica i dati dall'a | anagrafica clienti |           |
| Provincia:        |                                                                                                    | Comune:           |                                         |                                         | Cod. Paese:    | Selezionare il F    | Paese 🔻            | -         |
| Cod. destinatario | o:                                                                                                    | PEC destinatario: |                                         |                                         | /              |                     |                    |           |
| Causale Docu      | umenti collegati                                                                                                    |                   |                                         | /                                       |                |                     |                    |           |
| Riga 1:           |                                                                                                    |                   |                                         |                                         |                |                     |                    |           |
| Riga 2:           |                                                                                                    |                   |                                         |                                         |                |                     |                    |           |
| Riga 3:           |                                                                                                    |                   |                                         |                                         |                |                     |                    |           |
|                   |                                                                                                    |                   |                                         |                                         |                |                     |                    |           |
| Codice            | Descrizione                                                                                                    |                   | Quantita                                | Unita Misura Prezzo                     | Iva            | Sconto              | Totale             |           |
|                   | E' possibile inserire i dati del cliente<br>compilando gli appositi campi o scegliendo<br>tra i dati memorizzati nel programma |                   | Si può selezionare<br>già memorizzati n | un Cliente o un Comune<br>el programma. |                |                     |                    |           |
|                   |                                                                                                    |                   |                                         |                                         |                |                     |                    | Tot. doc. |
| Codice EAN:       | Titolo: Inizia per 👻                                                                                                    | Autore:           | Casa editrice:                          | Tutte 👻 🔳                               | n adozione 🛛 🕅 | Cerca               | 🍓 Nuova 🚦          | 😫 Elimina |
| Libraio.Ne        | t                                                                                                    |                   |                                         |                                         |                | 📕 Salva             | 💥 Annulla          | 🙁 Chiudi  |

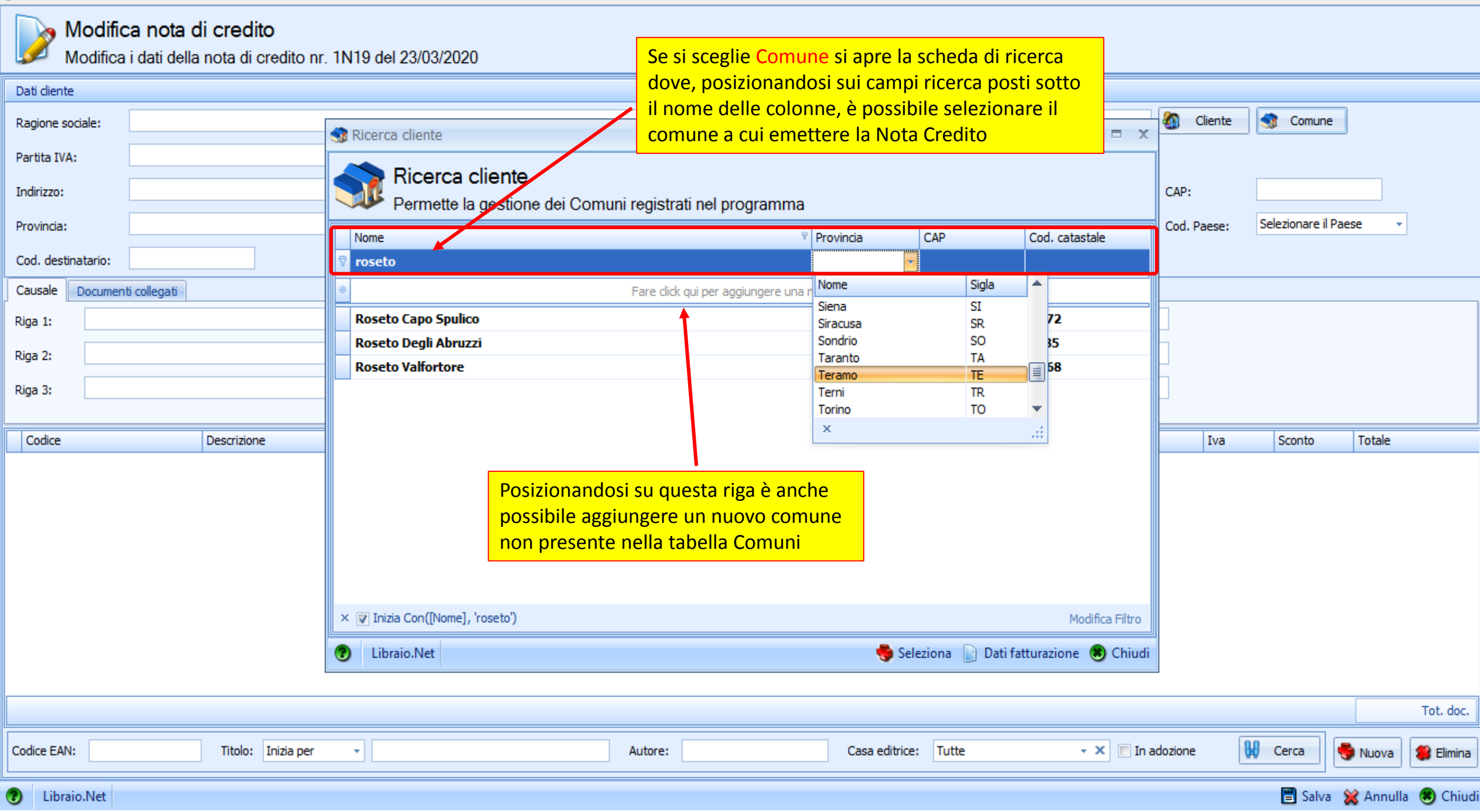

| Dati diente                 |                    |        |                                 |                         |                    |                  |                      |                   |               |             |                  |           |           |
|-----------------------------|--------------------|--------|---------------------------------|-------------------------|--------------------|------------------|----------------------|-------------------|---------------|-------------|------------------|-----------|-----------|
| Ragione sociale:            |                    | 🗊 Rice | rca cliente                     |                         |                    |                  |                      |                   | - = x         | Cliente     | 😚 Comune         |           |           |
| Partita IVA:                |                    | ~      |                                 |                         |                    |                  |                      |                   |               | T           |                  |           |           |
| Indirizzo:                  |                    |        | Ricerca clie<br>Permette la ge  | ente<br>estione dei Com | nuni registrati n  | el programma     |                      |                   |               | CAP:        | Selezionare il P | aese v    |           |
| Cod. destinatario:          |                    | Nom    | Tati fatturazio                 | atturazione (           | Comune Ro          | seto Deali Ab    | ruzzi                |                   | ×             | Cou. Paese. |                  |           |           |
| Causale Documenti collegati |                    | *      | Visual                          | izza o modifica         | i dati di fattura: | zione di un Comu | ne                   |                   |               |             |                  |           |           |
| Riga 1:                     |                    | Ros    | Ragione sociale:                | COMUNE DI ROSET         | TO DEGLI ABRUZZI   |                  |                      |                   |               |             |                  |           |           |
| Riga 2:                     |                    | ROS    |                                 |                         |                    |                  | ]                    |                   |               |             |                  |           |           |
| Riga 3:                     |                    | - RUS  | Partita IVA:                    | 00176150670             | Codice fiscale:    | 00176150670      | Codice destinatario: | UF546I            |               |             |                  |           |           |
|                             |                    |        | Indirizzo:                      | P.ZA DELLA REPUB        | BLICA              |                  | Cap:                 | 64026             |               |             |                  |           |           |
| Codice                      | Descrizione        |        | Con                             | il nulsante D           | ati fatturazi      | one si nosson    |                      |                   |               | Iva         | Sconto           | Totale    |           |
|                             |                    |        | inse                            | rire/modifica           | are i dati ner     | la fatturazion   |                      |                   |               |             |                  |           |           |
|                             |                    |        |                                 | in c/mounice            |                    |                  |                      |                   |               |             |                  |           |           |
|                             |                    |        |                                 |                         |                    |                  |                      |                   |               |             |                  |           |           |
|                             |                    |        | <ul> <li>Libraio.Net</li> </ul> |                         |                    |                  |                      | 🖹 Salva 🙁 Chiu    | ıdi           |             |                  |           |           |
|                             |                    |        | 1                               |                         |                    |                  |                      |                   |               |             |                  |           |           |
|                             |                    | × 🔽 I  | nizia Con([Nome], 'ros          | seto')                  |                    |                  |                      | Мо                | difica Filtro |             |                  |           |           |
|                             |                    | 🕑 L    | ibraio.Net                      |                         |                    |                  | 🌎 Seleziona          | Dati fatturazione | 🖲 Chiudi      |             |                  |           |           |
|                             |                    |        |                                 |                         |                    |                  |                      |                   |               |             |                  |           |           |
|                             |                    |        |                                 |                         |                    |                  |                      |                   |               |             |                  |           | Tot. doc. |
| Codice EAN:                 | Titolo: Inizia per | •      |                                 |                         | Autore:            |                  | Casa editrice: Tut   | te                | 🗙 🔳 In a      | adozione    | Cerca            | 🖶 Nuova   | 🍔 Elimina |
| Libraio.Net                 |                    |        |                                 |                         |                    |                  |                      |                   |               |             | 📕 Salva          | 💥 Annulla | 🙁 Chiudi  |

| Modifica nota di<br>Modifica i dati della r                                                                       | <b>credito</b><br>nota di credito nr. 1 | N19 del 23/03/2    | 2020 s       | Se si sceglie<br>sui campi ric | <mark>Cliente</mark> si ap<br>cerca posti so | re la scheda<br>tto il nome | di ri<br>delle    | cerc<br>e col | a dove, p<br>onne, è p | oosiziona<br>oossibile | andosi             |                |     |                 |
|----------------------------------------------------------------------------------------------------|-----------------------------------------|--------------------|--------------|--------------------------------|----------------------------------------------|-----------------------------|-------------------|---------------|------------------------|------------------------|--------------------|----------------|-----|-----------------|
| Dati diente                                                                                                    |                                         |                    | <u> </u>     | elezionare                     | <mark>il Cliente a cι</mark>                 | <mark>ii emettere l</mark>  | <mark>a No</mark> | ota C         | Credito.               |                        |                    |                |     |                 |
| Ragione sociale:                                                                                                  |                                         |                    |              | ATTENZION                      | E: Il nome da<br>ario della fati             | ricercare è o               | quel              | lo de         | ell'alunno             | o e non d              | quello 👩 clie      | ente 🧃         | ۵ ( | Comune          |
| Partita IVA:                                                                                                    | Ricerca cliente                         |                    |              |                                |                                              |                             |                   |               |                        |                        |                    | - 🗆            | x   |                 |
| Indirizzo:                                                                                                    | 💦 Ricerca                               | cliente            |              |                                |                                              |                             |                   |               |                        |                        |                    |                |     |                 |
| Provincia:                                                                                                    | Mostra l'ele                            | enco dei clienti r | registrati   |                                |                                              |                             |                   |               |                        |                        |                    |                |     | nare il Paese 🔻 |
| Cod. destinatario: Co Cognome Vome Indirizzo Comune Scuola Specializzazione Cla Se Telefono Cellulare Email Sospe |                                         |                    |              |                                |                                              |                             |                   |               |                        |                        |                    |                |     |                 |
| Causale Documenti collegati                                                                                       | annet                                   |                    |              |                                |                                              |                             |                   |               |                        |                        |                    |                |     |                 |
| Pina 1:                                                                                                    | 950 IANNETTI                            | CRISTINA           |              |                                | LI OLD ROSETO                                |                             |                   | Α             |                        | 380/775                | iannetticristina9  |                |     |                 |
|                                                                                                    | 20 IANNETTI                             | CRISTINA           |              | Fontanelle                     |                                              |                             |                   |               | 085/870                |                        |                    |                |     |                 |
| Riga 2:                                                                                                    | 869 IANNETTI                            | ELISA              |              | Notaresco                      | IT ROSETO CO                                 |                             |                   | в             | 085/898                |                        |                    |                | _   |                 |
| Riga 3:                                                                                                    | 589 IANNETTI                            | FEDERICO           |              |                                | IT ROSETO CO                                 |                             |                   | Α             | 0861/78                |                        |                    |                | =   |                 |
|                                                                                                    | 30 IANNETTI                             | FRANCESCO          | LARGO BARBA  | Atri                           | IP GIULIANOV                                 |                             | 4                 | E             |                        | 328/735                |                    |                |     |                 |
| Codice                                                                                                    | > 15 IANNETTI                           | FRANCO             | via Nazional | Roseto Degli                   | LI ROSETO SCI                                |                             | 3                 | В             |                        | 333/658                | info@libraionet.it |                |     | onto Totale     |
|                                                                                                    | 260 IANNETTI                            | ILARIA             |              |                                | LI ROSETO LIN                                |                             |                   | Α             | 085/870                |                        |                    |                |     |                 |
|                                                                                                    | 497 IANNETTI                            | ILENIA             |              |                                | LI OLD ROSETO                                |                             |                   | Α             | 085/809                |                        |                    |                |     |                 |
|                                                                                                    | 36 IANNETTI                             | NICO               | VIA PIANE V  | Roseto Degli                   | IP TERAMO AG                                 |                             | 2                 | В             |                        |                        | morris1971@alic    |                |     |                 |
|                                                                                                    | 632 IANNETTI                            | PAOLO              |              |                                | LI GIULIANOV                                 |                             |                   | G             |                        |                        |                    |                |     |                 |
|                                                                                                    | 36 IANNETTI                             | PIERLUIGI          | VIA PIANE V  | Roseto Degli                   | EL VOLTARRO                                  |                             | X                 | Α             |                        |                        | morris1971@alic    |                |     |                 |
|                                                                                                    | 892 TANNETTT                            | STEFANO            |              |                                | IT ROSETO I IN                               | TNGI FSF-FRA                | 1                 | Α             | 085/898                |                        |                    |                | -   |                 |
|                                                                                                    | × 🔽 Inizia Con([Cognor                  | ne], 'iannet')     |              |                                |                                              |                             |                   |               |                        |                        | Μ                  | odifica Filtro | 0   |                 |
|                                                                                                    | D Libraio.Net                           |                    |              |                                |                                              |                             |                   |               |                        |                        | Seleziona 🤌 Stampa | 🖲 Chiu         | ıdi |                 |

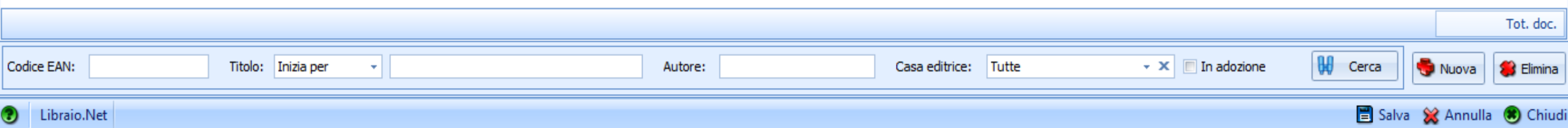

### o Modifica nota di credito

Selezionato il Cliente vengono visualizzati i dati memorizzati nella sezione Fatturazione della sua anagrafica

| Dati cliente       |                                                            |                   |                      |                  |              |           |             |          |           |           |
|--------------------|------------------------------------------------------------|-------------------|----------------------|------------------|--------------|-----------|-------------|----------|-----------|-----------|
| Ragione sociale:   | Libraio.Net                                                |                   |                      |                  |              |           | 🚳 Cliente   | S Comune |           |           |
| Partita IVA:       | 02007370675                                                | Codice fiscale:   |                      |                  |              |           |             |          |           |           |
| Indirizzo:         | Via Michelangelo 30                                        |                   |                      |                  |              |           | CAP:        | 64026    |           |           |
| Provincia:         | Teramo                                                     | Comune:           | Roseto Degli Abruzzi |                  |              | *         | Cod. Paese: | Italia   |           |           |
| Cod. destinatario: | SRUO82D                                                    | PEC destinatario: |                      |                  |              |           |             |          |           |           |
| Causale Documen    | ti collegati                                               |                   |                      |                  |              |           |             |          |           |           |
| Riga 1: Fornitu    | ra libri                                                   |                   |                      |                  |              |           |             |          |           |           |
| Riga 2:            |                                                            |                   |                      |                  |              |           |             |          |           |           |
| Riga 3:            |                                                            |                   |                      |                  |              |           | _           |          |           |           |
|                    |                                                            |                   |                      |                  |              |           |             |          |           |           |
| Codice             | Descrizione                                                |                   |                      | Quantita         | Unita Misura | Prezzo    | Iva         | Sconto   | Totale    |           |
|                    | Qui è possibile inserire le<br>eventuali righe di Causale. |                   |                      |                  |              |           |             |          |           | Tot dor   |
|                    |                                                            |                   |                      |                  |              |           |             |          |           | Tot. doc. |
| Codice EAN:        | Titolo: Inizia per 👻                                       | Autore:           |                      | Casa editrice: T | Futte 👻      | × 🔳 In ad | dozione     | Cerca    | 🏺 Nuova   | 🍔 Elimina |
| Libraio.Net        |                                                            |                   |                      |                  |              |           |             | 📕 Salva  | 💥 Annulla | 🙁 Chiudi  |

| Modific<br>Modifica | <b>ca nota di credito</b><br>i i dati della nota di credito nr. 1N <sup>-</sup> | Con il pulsante Documen | ti Collegati s    | i apre la scheda dov | re,      |              |        |            |          |          |  |
|---------------------|---------------------------------------------------------------------------------|-------------------------|-------------------|----------------------|----------|--------------|--------|------------|----------|----------|--|
| Dati diente         |                                                                                 | premendo II pulsante Nu | ovo, e possia     | bile inserire Numero | e        |              |        |            |          |          |  |
| Ragione sociale:    | Libraio.Net                                                                     |                         | la menmen         |                      |          |              | 2      | Cliente    | 🗊 Comune |          |  |
| Partita IVA:        | 02007370675                                                                     |                         | Codice fiscale:   |                      |          |              |        |            |          |          |  |
| Indirizzo:          | Via Michelangelo 30                                                             |                         |                   |                      |          |              | C      | AP:        | 64026    |          |  |
| Provincia:          | Teramo                                                                          | •                       | Comune:           | Roseto Degli Abruzzi |          |              | · (    | od. Paese: | Italia   | <b>•</b> |  |
| Cod. destinatario:  | 5RUO82D                                                                         |                         | PEC destinatario: |                      |          |              |        |            |          |          |  |
| Causale Documen     | ti collegati                                                                    |                         |                   |                      |          |              |        |            |          |          |  |
| Numero Documente    | o Data Documento                                                                |                         |                   |                      |          |              |        |            |          |          |  |
| I                   |                                                                                 |                         |                   |                      |          |              |        |            |          |          |  |
|                     |                                                                                 | Nuovo 😫 Elimina         |                   |                      |          |              |        |            |          |          |  |
| Codice              | Descrizione                                                                     |                         |                   | (                    | Quantita | Unita Misura | Prezzo | Iva        | Sconto   | Totale   |  |
|                     |                                                                                 |                         |                   |                      |          |              |        |            |          |          |  |

|             |                      |         |                      |                   | Tot. doc.                  |
|-------------|----------------------|---------|----------------------|-------------------|----------------------------|
| Codice EAN: | Titolo: Inizia per 👻 | Autore: | Casa editrice: Tutte | 🗸 🗶 🔲 In adozione | 🙀 Cerca 🍓 Nuova 😫 Elimina  |
| Libraio.Net |                      |         |                      |                   | 🖹 Salva 💥 Annulla 🖲 Chiudi |

| Dati diente        |                     |                 |                |                                      |                        |                                     |                                   |              |            |             |          |          |            |
|--------------------|---------------------|-----------------|----------------|--------------------------------------|------------------------|-------------------------------------|-----------------------------------|--------------|------------|-------------|----------|----------|------------|
| Ragione sociale:   | Libraio.Net         |                 |                |                                      |                        |                                     |                                   |              |            | 🚳 Cliente   | S Comune | :        |            |
| Partita IVA:       | 02007370675         |                 |                | c                                    | odice fiscale:         |                                     |                                   |              |            |             |          |          |            |
| Indirizzo:         | Via Michelangelo 30 |                 |                |                                      |                        |                                     |                                   |              |            | CAP:        | 64026    |          |            |
| Provincia:         | Teramo              |                 |                | -  C                                 | Comune:                | Roseto Degli Abruzzi                |                                   |              | *          | Cod. Paese: | Italia   | •        | ·          |
| Cod. destinatario: | 5RUO82D             |                 |                | Р                                    | EC destinatario:       |                                     |                                   |              |            |             |          |          |            |
| Causale Documen    | nti collegati       |                 |                |                                      |                        |                                     |                                   |              |            |             |          |          |            |
| Numero Document    | to Data D           | ocumento        |                |                                      |                        |                                     |                                   |              |            |             |          |          |            |
| 25E19              | 30/06               | /2019           |                |                                      |                        |                                     |                                   |              |            |             |          |          |            |
| 2 38E19            | 31/07               | /2019           |                |                                      |                        |                                     |                                   |              |            |             |          |          |            |
| 5E20               | 28/01               | /2020           | 🏺 Nuovo        | Elimina                              |                        |                                     |                                   |              |            |             |          |          |            |
|                    | Descrizi            | one             |                | <u> </u>                             | )                      |                                     | Ouantita                          | Unita Misura | Prezzo     | Iva         | Sconto   | Totale   |            |
|                    |                     |                 | Se si<br>selez | <mark>vuole elii</mark><br>ionarlo e | minare un<br>premere i | documento inse<br>l pulsante Elimir | e <mark>rito occorre</mark><br>na |              |            |             |          |          |            |
|                    |                     |                 |                |                                      |                        |                                     |                                   |              |            |             |          |          | Tot. doc.  |
| Codice EAN:        | Titolo              | o: Inizia per 🔹 |                |                                      | Autore:                |                                     | Casa editrice:                    | Tutte        | 🔹 🗙 🔳 In a | adozione    | Cerca    | 🍓 Nuova  | 🍔 Elimina  |
| Libraio.Net        |                     |                 |                |                                      |                        |                                     |                                   |              |            |             | 🖹 Salva  | 💥 Annull | a 🙁 Chiudi |

| Dati diente      |                                       |                   |                   |                      |                |              |            |                            |           |            |            |
|------------------|---------------------------------------|-------------------|-------------------|----------------------|----------------|--------------|------------|----------------------------|-----------|------------|------------|
| Ragione sociale: | Libraio.Net                           |                   |                   |                      |                |              |            | 🚳 Cliente                  | S Comun   | e          |            |
| Partita IVA:     | 02007370675                           |                   | Codice fiscale:   |                      |                |              |            |                            |           |            |            |
| Indirizzo:       | Via Michelangelo 30                   |                   |                   |                      |                |              | Con il pul | sante Nuova                | a è possi | bile       |            |
| Provincia:       | Teramo                                | •                 | Comune:           | Roseto Degli Abruzzi |                |              | inserire u | <mark>n articolo fu</mark> | lori mag  | azzino -   | -          |
| Viene visua      | lizzata questa riga in cui inserire u | n nuovo articolo  | PEC destinatario: |                      |                |              |            |                            | 1         |            |            |
| dove digita      | re la Descrizione, la Quantità, l'Un  | ità di misura, il |                   |                      |                |              |            |                            |           |            |            |
| Prezzo, l'Alio   | quota Iva, eventuale Scorporo e lo    | Sconto            |                   |                      |                |              |            |                            |           |            |            |
| 25E19<br>> 5E20  | 30/06/2019                            |                   |                   |                      |                |              |            |                            |           |            |            |
| , SEE            | Toloticara                            |                   | _                 |                      |                |              |            |                            |           |            |            |
|                  |                                       |                   | a                 |                      |                |              |            |                            |           |            |            |
| Codice           | Descrizione                           |                   |                   |                      | Quantita       | Unita Misura | Prezzo     | Iva                        | iconto    | Totale     |            |
| RL               | DIARIO BARBIE                         |                   |                   |                      |                | 1 NR         |            | € 10,00 22% ▼              |           |            | € 10,00    |
|                  |                                       |                   |                   |                      |                |              |            |                            | Scorporo  | IVA        |            |
|                  |                                       |                   |                   |                      |                |              |            |                            |           |            |            |
|                  |                                       |                   |                   |                      |                |              |            |                            |           |            |            |
|                  |                                       |                   |                   |                      |                |              |            |                            |           |            |            |
|                  |                                       |                   |                   |                      |                |              |            |                            |           |            |            |
|                  |                                       |                   |                   |                      |                |              |            |                            |           |            |            |
|                  |                                       |                   |                   |                      |                |              |            |                            |           |            |            |
|                  |                                       |                   |                   |                      |                |              |            |                            |           |            | Tot. doc.  |
| Codice EAN:      | Titolo: Inizia per 👻                  |                   | Autore:           |                      | Casa editrice: | Tutte        | - 🗙 🔳 In a | idozione                   | Cerca     | 🍓 Nuova    | 🍔 Elimina  |
| Uibraio.Net      |                                       |                   |                   |                      |                |              |            |                            | 🖹 Salvi   | a 💥 Annull | a 🙁 Chiudi |

| Dati diente        |               |                                                        |          |           |                   |                      |                    |              |        |          |       |            |         |              |
|--------------------|---------------|--------------------------------------------------------|----------|-----------|-------------------|----------------------|--------------------|--------------|--------|----------|-------|------------|---------|--------------|
| Ragione sociale:   | Libraio.Net   |                                                        |          |           |                   |                      |                    |              |        | 🚳 Cli    | ente  | 🤹 Comune   | :       |              |
| Partita IVA:       | 02007370675   | 5                                                      |          |           | Codice fiscale:   |                      |                    |              |        |          |       |            |         |              |
| Indirizzo:         | Via Michelang | elo 30                                                 |          |           |                   |                      |                    |              |        | CAP:     |       | 64026      |         |              |
| Provincia:         | Teramo        |                                                        |          | *         | Comune:           | Roseto Degli Abruzzi |                    |              |        | Cod. Par |       | Italia     |         | <b>•</b>     |
| Cod dostinatorios  | 5RLI082D      |                                                        |          |           | DEC destinatorios |                      |                    |              |        |          |       |            |         |              |
| Cod. destinatario: | Kooozo        |                                                        |          |           | PEC destinatario: |                      |                    |              |        |          |       |            |         |              |
| Causale Document   |               | Data Documento                                         |          |           |                   |                      |                    |              |        |          |       |            |         |              |
| 25E19              |               | 30/06/2019                                             |          |           |                   |                      |                    |              |        |          |       |            |         |              |
| > 5E20             |               | 28/01/2020                                             |          |           |                   |                      |                    |              |        |          |       |            |         |              |
|                    |               |                                                        | Suovo    | 🛸 Elimina |                   |                      |                    |              |        |          |       |            |         |              |
|                    |               |                                                        |          | <b>•</b>  | ·                 |                      |                    |              |        |          |       |            |         |              |
| Codice             |               | Descrizione                                            |          |           |                   |                      | Quantita           | Unita Misura | Prezzo |          | Iva   | Sconto     | Total   | 2            |
| I RL               |               | DIARIO BARBIE                                          |          |           |                   |                      | 1                  | I NR         |        | € 10,00  | 22% - |            |         | € 10,00      |
|                    |               |                                                        |          |           |                   |                      |                    |              |        |          |       | Scorpore 1 | VA      |              |
|                    |               |                                                        |          |           |                   |                      |                    |              |        |          |       | Scorporo   | .VA     |              |
|                    |               |                                                        |          |           |                   |                      |                    |              |        |          |       |            |         |              |
|                    |               |                                                        |          |           |                   |                      |                    |              |        |          |       |            |         |              |
| Ouiàn              | ossibilo      | agiungere nuovi libri rice                             | rcandoli |           |                   |                      |                    |              |        |          |       |            |         |              |
|                    |               | o tramite Titolo, Autore e                             |          |           |                   |                      |                    |              |        |          |       |            |         |              |
| oditrice           | ancho i       | o traffice ficolo, Autore e<br>n combinazione tra loro | c/O Casa |           |                   |                      |                    |              |        |          |       |            |         |              |
| euitrice           |               |                                                        |          |           |                   |                      |                    |              |        |          |       |            |         |              |
|                    |               |                                                        |          |           |                   |                      |                    |              |        |          |       |            |         | Tot. doc.    |
| Codice EAN:        |               | Titolo: Inizia per 🔹                                   |          |           | Autore:           |                      | Casa editrice: Tut | tte +        | × 🔳 In | adozione | 04    | Cerca      | 🍓 Nuova | 😫 Elimina    |
| Ulibraio.Net       |               |                                                        |          |           |                   |                      |                    |              |        |          |       | 🖹 Salva    | 💥 Annı  | ılla 🙁 Chiud |

| 2 | Modifica nota di  | credito                                |                        |                                       |                                           |                    |                       |         |         |                   |               |                             |                       |                        |                 | - 🗖 🤉          |
|---|-------------------|----------------------------------------|------------------------|---------------------------------------|-------------------------------------------|--------------------|-----------------------|---------|---------|-------------------|---------------|-----------------------------|-----------------------|------------------------|-----------------|----------------|
|   |                   | ca no <mark>se i da<br/>si apre</mark> | ati utiliz<br>e una so | zati per la ricer<br>cheda con i risu | rca sono comuni a<br>Iltati della ricerca | a più libri        |                       |         |         | E                 | ' sempre po   | <mark>ssibile, utili</mark> | zzando                | <mark>o i camp</mark>  | i l             |                |
|   | New Jonese        |                                        | (                      | Ricerca                               | libro                                     |                    |                       |         |         | p                 | osti sotto le | intestazion                 | <mark>i delle</mark>  | <mark>- colonne</mark> | <mark>e,</mark> |                |
| L | ati cliente       |                                        | l                      | Permette                              | di ricercare i libri regis                | strati nell'applic | azione                |         |         | in                | npostare ult  | teriori critei              | <mark>i di ric</mark> | erca                   |                 |                |
| R | agione sociale:   | Libraio.Net                            |                        | rilu:                                 |                                           |                    |                       |         |         |                   |               | /                           |                       |                        | 1               |                |
| P | artita IVA:       | 02007370675                            |                        |                                       |                                           |                    |                       |         |         |                   |               |                             |                       |                        |                 |                |
|   |                   | Via Michalanaala 20                    |                        | Codice EAN:                           | Titolo: Inizi                             | a per 👻 TR         | EETOP                 | Autore: |         | Casa editrice:    | Tutte 👻       | 🗡 📃 In adozione             | 90                    | Cerca                  | 1               |                |
| I | ndirizzo:         | via Michelangelo 30                    | 0                      |                                       | 1                                         |                    |                       |         |         |                   |               |                             |                       |                        |                 |                |
| P | Provincia:        | Teramo                                 |                        | Codice Ean                            | Autore                                    | Titolo             |                       | V       | olu     | Casa editrice     | Materia       | 9 Giacenza Dispo            | ni Prez               | (ZO                    | -               |                |
|   | od. destinatario: | 5RUO82D                                |                        | 7                                     |                                           |                    |                       |         |         |                   | INGLESE       |                             |                       |                        |                 |                |
|   |                   |                                        |                        | 9780194306898                         | AA VV                                     | TREETOPS 1 : CE    | 8 + ESPANSIONE ONLINE | 1       |         | OXFORD UNIVERSITY | INGLESE       | 0                           | 0                     | € 3,51                 |                 |                |
|   | Causale Documen   | ti collegati                           |                        | 9780194306904                         | AA VV                                     | TREETOPS 2 : CE    | B + ESPANSIONE ONLINE | 2       | !       | OXFORD UNIVERSITY | INGLESE       | 0                           | 0                     | € 5,25                 |                 |                |
|   | Numero Documento  | Data                                   | a Documer              | 9780194306911                         | AA VV                                     | TREETOPS 3 : CE    | B + ESPANSIONE ONLINE | 3       |         | OXFORD UNIVERSITY | INGLESE       | 0                           | 0                     | € 7,01                 |                 |                |
|   | 25E19             | 30/                                    | 06/2019                | 9780194306928                         | AA VV                                     | TREETOPS 4 : CE    | B + ESPANSIONE ONLINE | 4       | ł       | OXFORD UNIVERSITY | INGLESE       | 0                           | 0                     | € 7,01                 |                 |                |
| 2 | 5E20              | 28/0                                   | 01/2020                | 9780194306935                         | AA VV                                     | TREETOPS 5 : CE    | B + ESPANSIONE ONLINE | 5       | ;       | OXFORD UNIVERSITY | INGLESE       | 0                           | 0                     | € 8,76                 |                 |                |
|   |                   |                                        |                        | 9780194458252                         |                                           | TREETOPS PLUS      | 4 MY DIGITAL BOOK     |         |         | OXFORD UNIVERSITY | INGLESE       | 0                           | 0                     | € 10,60                |                 |                |
|   |                   |                                        |                        | 9780194458269                         |                                           | TREETOPS PLUS      | 5 MY DIGITAL BOOK     |         |         | OXFORD UNIVERSITY | INGLESE       | 0                           | 0                     | € 10,60                |                 |                |
|   | Codice            | Desc                                   | rizione                | 9780194732826                         | HOWELL SARAH - KE                         | TREETOPS PLUS      | S: PACK 5             | 5       |         | OXFORD UNIVERSITY | INGLESE       | 0                           | 0                     | € 8,76                 | tale            |                |
| > | RL                | DIA                                    | RIO BAR                | 9780194751001                         | HOWELL SARAH - KE                         | TREETOPS PLUS      | S: PACK 1             | 1       |         | OXFORD UNIVERSITY | INGLESE       | 0                           | 0                     | € 3,51                 | 4               | E <b>10,00</b> |
|   |                   |                                        |                        | > 9780194751018                       | HOWELL SARAH - KE                         | TREETOPS PLUS      | S: PACK 2             | 2       | 1       | OXFORD UNIVERSITY | INGLESE       | 4                           | 3                     | € 5,25                 |                 |                |
|   |                   |                                        |                        | 9980194751025                         | HOWELL SARAH - KE                         | TREETOPS PLUS      | S: PACK 3             | 3       | •       | OXFORD UNIVERSITY | INGLESE       | 4                           | 4                     | € 7,01                 |                 |                |
|   |                   |                                        |                        | 9780194751032                         | HOWELL SARAH - KE                         | TREETOPS PLUS      | S: PACK 4             | 4       | Ļ       | OXFORD UNIVERSITY | INGLESE       | 5                           | 5                     | € 7,01                 |                 |                |
|   |                   |                                        |                        | 9780194011877                         | AA VV                                     | TREETOPS NEW:      | LIBRO PONTE           | U       | J       | OXFORD UNIVERSITY | INGLESE       | 0                           | 0                     | € 8,60                 |                 |                |
|   |                   |                                        |                        | × 👿 [Materia] = 'INCL                 | ESE'                                      |                    |                       |         |         |                   |               |                             | Мо                    | difica Filtro          |                 |                |
|   |                   |                                        |                        | Libraio.Net                           |                                           |                    |                       |         |         |                   |               |                             | Inserisci             | 🕄 Chiudi               |                 |                |
|   |                   |                                        |                        |                                       |                                           |                    |                       |         |         |                   |               |                             |                       | •                      |                 |                |
|   |                   |                                        |                        |                                       | •                                         |                    |                       |         |         |                   |               |                             |                       |                        |                 |                |
|   |                   |                                        |                        |                                       | <mark>Trovato i</mark>                    | l libro che ir     | nteressa lo si selo   | eziona  | -       |                   |               |                             |                       |                        | Tot de          | vc 12.2        |
|   |                   |                                        |                        |                                       | e si prem                                 | ie il pulsant      | e Inserisci.          |         | _       |                   |               |                             |                       |                        | 101.00          |                |
| C | odice EAN:        | Tit                                    | itolo: Inizia          | a per 🔹 TREETOR                       | P                                         | Autore:            |                       | Casa    | editrio | ce: Tutte         | - 🗙 🔳 In a    | adozione                    | Cerca                 | i 😽 Nu                 | ova 🍔           | Elimina        |
| - |                   |                                        |                        |                                       |                                           |                    |                       |         |         |                   |               |                             | -                     |                        | -               |                |

Libraio.Net

### Modifica nota di credito

| D  | ati diente         |               |                       |                       |                 |                      |          |              |        |           |        |          |        |         |
|----|--------------------|---------------|-----------------------|-----------------------|-----------------|----------------------|----------|--------------|--------|-----------|--------|----------|--------|---------|
| R  | agione sociale:    | Libraio.Net   |                       |                       |                 |                      |          |              |        | 🗿 Clie    | ente   | 🗊 Comune |        |         |
| P  | artita IVA:        | 0200737067    | 5                     |                       | Codice fiscale: |                      |          |              |        |           |        |          |        |         |
| Ir | ndirizzo:          | Via Michelang | jelo 30               |                       |                 |                      |          |              |        | CAP:      | 6      | 54026    |        |         |
| Ρ  | rovincia:          | Teramo        |                       | *                     | Comune:         | Roseto Degli Abruzzi |          |              | *      | Cod. Pae  | ese: I | talia    | *      |         |
| C  | Cod. destinatario: | 5RUO82D       |                       | Per tutti gli articol | i inseriti è no | ossibile modifica    |          |              |        |           |        |          |        |         |
| C  | Causale Document   | ti collegati  |                       |                       | Paliauata lu    |                      |          |              |        |           |        |          |        |         |
|    | Numero Documento   | )<br>)        | Data Documento        | quantita, il prezzo,  | , ranquota iv   | a (calcolando an     | cne      |              |        |           |        |          |        |         |
|    | 25E19              |               | 30/06/2019            | lo scorporo tramit    | e l'apposito    | símbolo) e lo sco    | nto      |              |        |           |        |          |        |         |
| >  | 5E20               |               | 28/01/2020            |                       |                 |                      |          |              |        |           |        |          |        |         |
|    |                    |               |                       | 🍓 Nuovo 🛿 🍔 Elimina   | à               |                      |          |              |        |           |        |          |        |         |
|    | Codice             |               | Descrizione           |                       |                 |                      | Quantita | Unita Misura | Prezzo | I         | (va    | Sconto   | Totale |         |
|    | RL                 |               | DIARIO BARBIE         |                       |                 |                      |          | 1 NR         |        | € 10,00 2 | 22%    |          |        | € 10,00 |
|    | 9780194751018      |               | TREETOPS PLUS: PACK 2 |                       |                 |                      |          | 2, 📮 NR      |        | € 5,25 E  | Esente | 0,00%    |        | € 10,50 |
|    |                    |               |                       |                       |                 |                      |          |              |        |           |        |          |        |         |

|             |     |                      |         |                |                         | Tot. doc. 12,2            |
|-------------|-----|----------------------|---------|----------------|-------------------------|---------------------------|
| Codice EAN: |     | Titolo: Inizia per 👻 | Autore: | Casa editrice: | Tutte 🗸 🗶 🔲 In adozione | 🙀 Cerca 🅞 Nuova 😫 Elimina |
| 2 Libraio.  | Net |                      |         |                |                         | 🖹 Salva 💥 Annulla 🖲 Chiud |

| Dati diente        |                |                       |         |           |                   |                                                       |                                                     |                                                 |                                              |                            |          |                                         |             |              |
|--------------------|----------------|-----------------------|---------|-----------|-------------------|-------------------------------------------------------|-----------------------------------------------------|-------------------------------------------------|----------------------------------------------|----------------------------|----------|-----------------------------------------|-------------|--------------|
| Ragione sociale:   | Libraio.Net    |                       |         |           |                   |                                                       |                                                     |                                                 |                                              | 🔕 Client                   | te 📑 🎯   | Comune                                  |             |              |
| Partita IVA:       | 02007370675    |                       |         |           | Codice fiscale:   |                                                       |                                                     |                                                 |                                              | ]                          |          |                                         |             |              |
| Indirizzo:         | Via Michelange | elo 30                |         |           |                   |                                                       |                                                     |                                                 |                                              | CAP:                       | 640      | 26                                      |             |              |
| Provincia:         | Teramo         |                       |         | Ŧ         | Comune:           | Roseto Degli Abruzzi                                  |                                                     |                                                 |                                              | Cod. Paese                 | e: Itali | ia                                      | Ŧ           |              |
| Cod. destinatario: | 5RUO82D        |                       |         |           | PEC destinatario: |                                                       |                                                     |                                                 |                                              | ]                          |          |                                         |             |              |
| Causale Document   | nti collegati  |                       |         |           |                   |                                                       |                                                     |                                                 |                                              |                            |          |                                         |             |              |
| Numero Documento   | 0              | Data Documento        |         |           |                   |                                                       |                                                     |                                                 |                                              |                            |          |                                         |             |              |
| 25E19              |                | 30/06/2019            |         |           |                   |                                                       |                                                     |                                                 |                                              |                            |          |                                         |             |              |
| > 5E20             |                | 28/01/2020            |         |           |                   |                                                       |                                                     |                                                 |                                              |                            |          |                                         |             |              |
|                    |                |                       | 🌖 Νυονο | 😫 Elimina | a                 |                                                       |                                                     |                                                 |                                              |                            |          |                                         |             |              |
| Codice             |                | Descrizione           |         |           |                   |                                                       | Quantita                                            | Unita Misura                                    | Prezzo                                       | Iva                        | 3        | Sconto                                  | Totale      |              |
| RL                 |                | DIARIO BARBIE         |         |           |                   |                                                       |                                                     | 1 NR                                            |                                              | € 10,00 22                 | .%       |                                         |             | € 10,00      |
| > 9780194751018    | 3              | TREETOPS PLUS: PACK 2 |         |           |                   |                                                       | 2                                                   | 🗘 NR                                            |                                              | € 5,25 Es                  | ente     | 0,00%                                   | 6           | € 10,50      |
|                    |                |                       |         |           |                   | Con il pulsante<br>continuare, cor<br>con il pulsante | Salva si salva<br>n il pulsante A<br>Chiudi si chiu | il lavoro fat<br>Annulla si an<br>Ide la scheda | to finora e s<br>nulla tutto<br>a previa cor | si può<br>mentre<br>Iferma |          |                                         |             |              |
|                    |                |                       |         |           |                   |                                                       |                                                     |                                                 |                                              |                            |          |                                         | То          | t. doc. 22,7 |
| Codice EAN:        |                | Titolo: Inizia per 🔹  |         |           | Autore:           |                                                       | Casa editrice: Tu                                   | utte                                            | • X 🔲 In                                     | adozione                   | Chiude   | C <b>hiudi (ESC)</b><br>e la finestra p | revia confe | ma           |
|                    |                |                       |         |           |                   |                                                       |                                                     |                                                 |                                              |                            | T T      | 🖺 Salva 🖇                               | 🕈 Annulla   | Chiudi       |

| Modific Modifica   | c <b>a nota d</b><br>i dati della | i <b>credito</b><br>nota di credi | to nr. 2N19 del 23/0 | )3/2020               |                   |                                |                |              |             |          |         |           |           |             |
|--------------------|-----------------------------------|-----------------------------------|----------------------|-----------------------|-------------------|--------------------------------|----------------|--------------|-------------|----------|---------|-----------|-----------|-------------|
| Dati diente        |                                   |                                   | Se sono stati ir     | nseriti articoli pres | enti nel data     | base viene                     |                |              |             |          |         |           |           |             |
| Ragione sociale:   | Libraio.Net                       |                                   | chiesto se si vu     | iole aggiornare le p  | giacenze di n     | nagazzino                      |                |              |             | 🐔 Clie   | nte 🧃   | Comune    |           |             |
| Partita IVA:       | 02007370675                       | 5                                 |                      |                       | Codice fiscale:   |                                |                |              |             |          |         |           |           |             |
| Indirizzo:         | Via Michelang                     | elo 30                            |                      |                       |                   |                                |                |              |             | CAP:     | 64      | ł026      |           |             |
| Provincia:         | Teramo                            |                                   |                      | Ŧ                     | Comune:           | Roseto Degli Abruzzi           |                |              | •           | Cod. Pae | se: Ita | alia      | •         |             |
| Cod. destinatario: | 5RUO82D                           |                                   |                      |                       | PEC destinatario: |                                |                |              |             |          |         |           |           |             |
| Causale Documen    | iti collegati                     |                                   |                      |                       |                   |                                |                |              |             |          |         |           |           |             |
| Numero Documento   | 0                                 | Data Documento                    | 0                    |                       |                   |                                |                |              |             |          |         |           |           |             |
| 25E19              |                                   | 30/06/2019                        |                      |                       | Conferma modifi   | ica                            | ×              |              |             |          |         |           |           |             |
| > 5E20             |                                   | 28/01/2020                        |                      |                       | •                 |                                |                |              |             |          |         |           |           |             |
|                    |                                   |                                   |                      | 🏺 Nuovo 🍔 Elimir      | Aggiornar         | e le giacenze per i libri in a | anagrafica?    |              |             |          |         |           |           |             |
| Codice             |                                   | Descrizione                       |                      |                       | S                 | Si No                          |                | Unita Misura | Prezzo      | I        | va      | Sconto    | Totale    |             |
| RL                 |                                   | DIARIO BARBI                      | IE                   | l l                   |                   |                                |                | 1 NR         | €           | 10,00 2  | 22%     |           |           | € 10,00     |
| 9780194751018      | ;                                 | TREETOPS PLU                      | IS: PACK 2           |                       |                   |                                |                | 2 🌲 NR       |             | € 5,25 E | sente   | 0,00%     |           | € 10,50     |
|                    |                                   |                                   |                      |                       |                   |                                |                |              |             |          |         |           |           |             |
|                    |                                   |                                   |                      |                       |                   |                                |                |              |             |          |         |           | Tot.      | . doc. 22,7 |
| Codice EAN:        |                                   | Titolo: Inizia                    | a per 🔹              |                       | Autore:           |                                | Casa editrice: | Tutte        | 🔹 🗙 🔲 In ad | lozione  | •       | Cerca     | Nuova     | 🍔 Elimina   |
| Libraio.Net        |                                   |                                   |                      |                       |                   |                                |                |              |             |          |         | 📕 Salva 🖇 | 😫 Annulla | 🙁 Chiudi    |

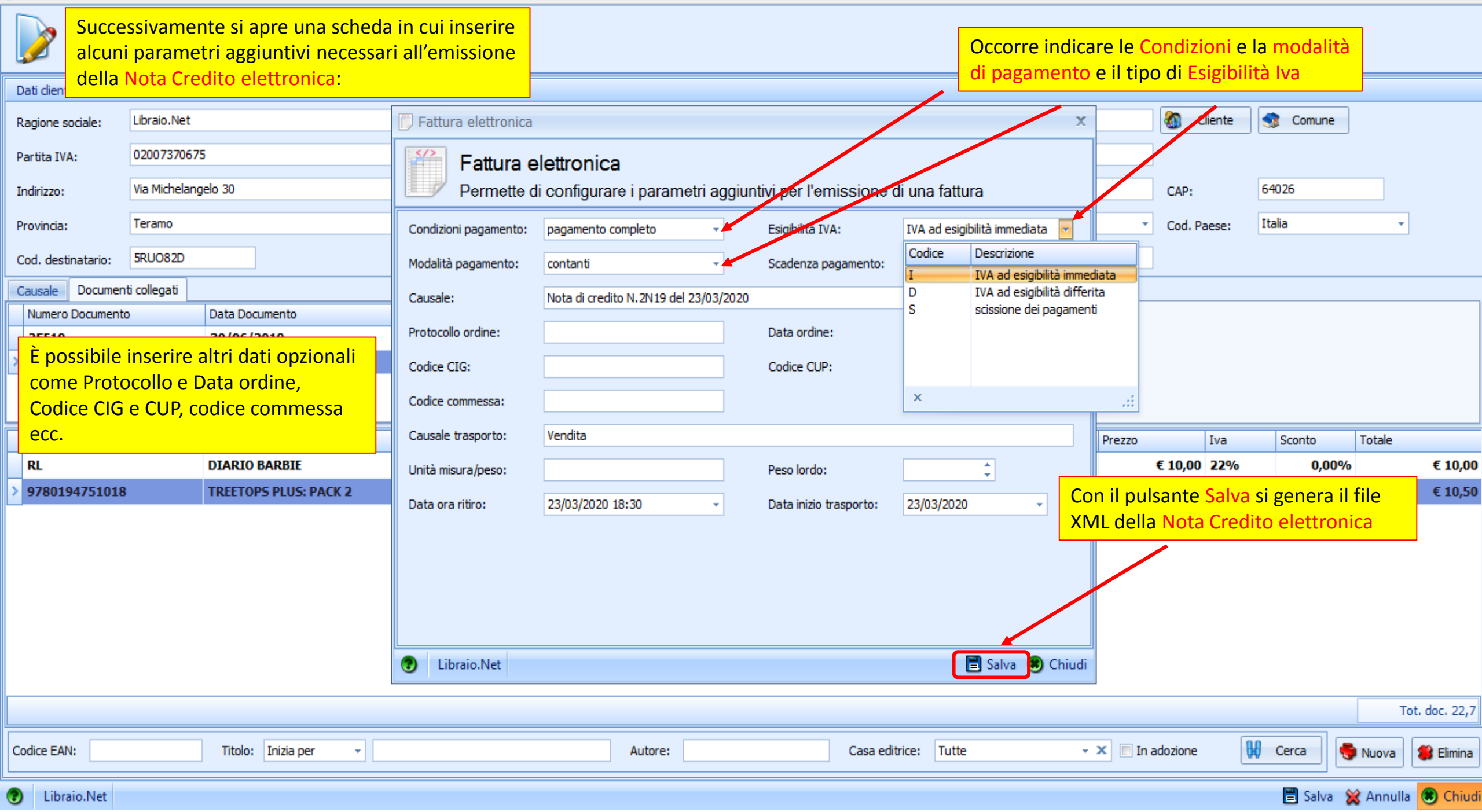

- 5 3

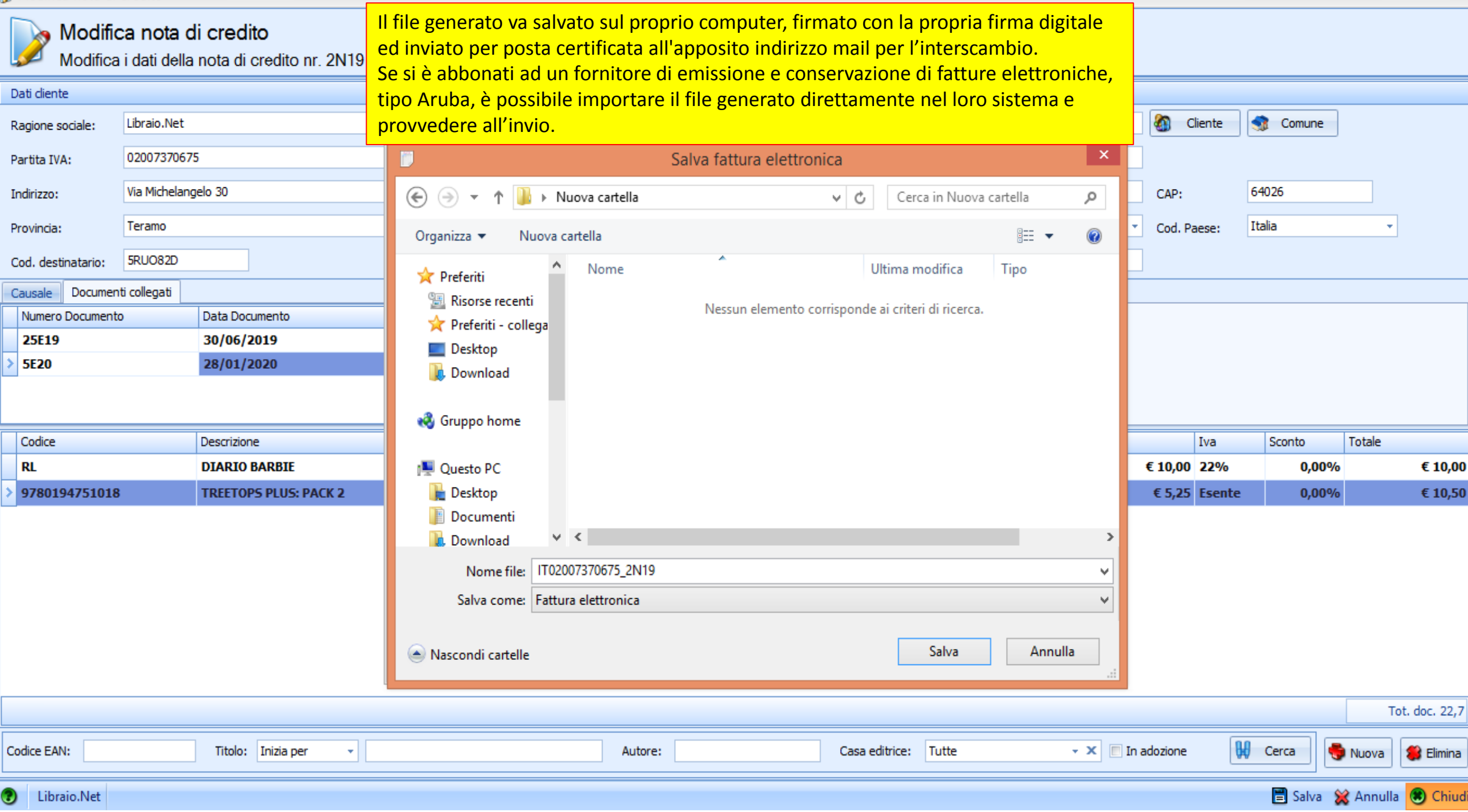

🗭 Anteprima

|    | <u>F</u> ile | <u>V</u> isualizza <u>S</u> fondo |                   |          |                                                                                                    |
|----|--------------|-----------------------------------|-------------------|----------|----------------------------------------------------------------------------------------------------|
|    |              | Imposta Pagina                    | 🛛 🖸 🗸 🕛 🔍 🔍       | 65% -    | € I4 4 ▶ ▶I 📅 × ॐ × 🖹 🗗 × 🖂 × 🔕 🖕                                                                                                    |
|    | θ            | <u>S</u> tampa                    |                   |          | DDMALIBRAIO.NET I.V. di Spett.le Libraio.Net                                                                                                    |
|    | 6            | Stampa Immediata                  |                   |          | ILIDIAIV Iannetti Franco                                                                                                    |
|    | Ð            | Esporta Documento 🕨               | 🗸 File PDF        |          | ViaMichelangeo 30<br>64026 Roseto Degli Abruzzi (TE) Via Michelangeo 30<br>64026 Roseto Degli Abruzzi (TE)                                                                                                    |
|    |              | Invia e-Mail 🕨 🕨                  | File HTML         |          | Paritita IVA         02007370675         Destinazione merce           Tel.         348 0397109         Fax         Via Michelangelo 30                                                                                                    |
|    | 8            | <u>E</u> sci                      | File MHT          |          | E-mail Info@ilbraioneLit 64026 Roseto Degli Abruzzi (TE)                                                                                                    |
| -  |              |                                   | File RTF          |          | Tipodocumento         Numero         data         Cod. cliente         Codice fiscale         Partita IVA         Telefono         Fax         Pag.           NOTA CREDITO         2N19         23/03/2020         1516         02007370575         1 |
|    |              |                                   | File DOCX         |          | Modelità di pagamento Banca d'appoggio E-mail                                                                                                    |
|    |              |                                   | File XLS          |          |                                                                                                    |
|    |              |                                   | File XLSX         |          | Codice         Descrizione         U.M.         Quantità         Prezzo         Sconto         Totale riga         Iva           RL         DIARIO BARBIE         NR         1         10.00         10.00         22.00                              |
|    |              |                                   | File CSV          |          | 9780194751018 TREETOPS PLUS: PACK 2 NR 2 5,25 0 10,50 Art. 74                                                                                                    |
|    |              |                                   | File di Testo     |          |                                                                                                    |
|    |              |                                   | File Immagine     |          | Dopo il salvataggio del file viene chiesto                                                                                                    |
|    |              |                                   |                   |          | se si vuole la stampa della copia di                                                                                                    |
|    |              |                                   |                   |          | cortesia della Nota Credito elettronica.                                                                                                    |
|    | _            |                                   |                   |          |                                                                                                    |
|    |              | Come tutte le star                | mpe è possibile p | rocedere |                                                                                                    |
|    |              | con l'anteprima e                 | poi esportarla in | uno dei  |                                                                                                    |
|    |              | tanti formati dispo               | onibili           |          |                                                                                                    |
|    |              |                                   |                   |          |                                                                                                    |
|    |              |                                   |                   |          |                                                                                                    |
|    |              |                                   |                   |          |                                                                                                    |
|    |              |                                   |                   |          |                                                                                                    |
|    |              |                                   |                   |          | Totale merce Spese Incasso € 0,00                                                                                                    |
|    |              |                                   |                   |          | Isconto         0%         € 0,00         Spese trasporto         € 0,00         I ot. Imponible         € 20,00           Abbuono         € 0,00         Spese imballo         € 0,00         Tet lung         € 0,00                                |
|    |              |                                   |                   |          | Imponible Alig. % IVA Scadenze Tot documento € 22.70                                                                                                    |
| •  |              |                                   |                   |          |                                                                                                    |
| Pa | gina         | 1 di 1                            |                   |          |                                                                                                    |

•

65% 🕞 🕕 🕂

Đ

|          | 🖆 🕼 🗐 🤻 🚺 = Elenco note di credito - Libraio.Net – |                                    |                                                                         |                                |                                                                       |                                                            |                                 |              |           |          |  |  |  |  |
|----------|----------------------------------------------------|------------------------------------|-------------------------------------------------------------------------|--------------------------------|-----------------------------------------------------------------------|------------------------------------------------------------|---------------------------------|--------------|-----------|----------|--|--|--|--|
| U        | Base                                               | Usato Inte                         | ernet Interrogazioni St                                                 | tampe Archivi Utilità          | Aiuto                                                                 |                                                            |                                 |              |           |          |  |  |  |  |
| Clier    | nti Scuole                                         | Libri Elenchi In<br>i              | npegni Vendita Ordine Cont<br>niziali al banco diente conseg<br>Vendite | 70 10 Analisi<br>gnato venduto | dine Simulazione Conferme<br>ditore ordine ordini<br>Per poter modifi | Carico Carico Rettifica R<br>da bolla veloce diacenza rive | Reso a<br>enditore<br>Documenti |              |           |          |  |  |  |  |
| Elen     | co note di cre                                     | edito                              |                                                                         |                                | <ul> <li>Nota Credito em</li> </ul>                                   | iessa occorre cerca                                        | rla                             |              |           | ×        |  |  |  |  |
|          | Eler                                               | nco note di c<br>alizza le note di | credito<br>credito elettroniche                                         |                                | tramite i filtri de                                                   | ll'apposita scheda.                                        |                                 |              |           |          |  |  |  |  |
| Filt     | ri                                                 |                                    |                                                                         |                                |                                                                       |                                                            |                                 |              |           |          |  |  |  |  |
| Dat      | ta:                                                | Dal: 01/01/2020                    | - Al: 23/03/2020                                                        | <b>.</b>                       |                                                                       |                                                            |                                 |              |           |          |  |  |  |  |
| Cor      | dice fiscale:                                      |                                    |                                                                         | Partita IVA:                   |                                                                       | Rag                                                        | gione sociale:                  |              |           | 🙀 Filtra |  |  |  |  |
| N        | lumero                                             | Data                               | Cod. fiscale                                                            | Partita Iva                    | Ragione sociale                                                       | Indiriz                                                    | ZZO                             | Comune       | Provincia | Totale   |  |  |  |  |
| ¥<br>5 1 |                                                    |                                    |                                                                         | 02007370675                    | Libraio Net                                                           | Via M                                                      | Aichelangelo 30                 | Poseto Denli | TE        | € 22 70  |  |  |  |  |
|          | N10                                                | 23/03/2020                         |                                                                         | 0200/3/00/3                    | LIDIAIUNICL                                                           | AIG L.                                                     | Tichelangelo 30                 |              | IL 🥖      | C 22,10  |  |  |  |  |
| 2        | N19<br>N19                                         | 23/03/2020<br>23/03/2020           |                                                                         | 02007370675                    | Libraio.Net                                                           | Via M                                                      | 1ichelangelo 30                 | Roseto Degli | TE        | € 22,70  |  |  |  |  |

Libraio.Net

Login effettuato da franco alle 16:30 del 23 mar

Libraio.Net 10.0.(1.0) Licenza COMPLETA 🔗

🍓 Nuova 📄 Salva 🥜 Modifica 🙁 Chiudi

| 🃝 Modifica no  | ota di credito                                |                                       |                  |                                                           |                   |          |               |                |                                         |                          |               |         |                   |              |               |  |
|----------------|-----------------------------------------------|---------------------------------------|------------------|-----------------------------------------------------------|-------------------|----------|---------------|----------------|-----------------------------------------|--------------------------|---------------|---------|-------------------|--------------|---------------|--|
| Mo Mo          | o <b>difica nota d</b><br>difica i dati della | li credito<br>nota di credito nr. 1N1 | 9 del 23/03/2020 | o il Comune selezionandoli tramite gli appositi pulsanti. |                   |          |               |                |                                         |                          |               |         |                   |              |               |  |
| Dati cliente   |                                               |                                       |                  |                                                           |                   |          |               |                |                                         |                          |               |         |                   |              |               |  |
| Racione social | le: Libraio.Net                               |                                       |                  |                                                           |                   |          |               |                |                                         |                          | ۵ (           | Cliente | Scomune           |              |               |  |
| Partita IVA:   | 0200737067                                    | 5                                     |                  |                                                           | Codice fiscale:   |          |               |                |                                         |                          |               |         |                   |              |               |  |
| Indirizzo:     | Via Michelang                                 | gelo 30                               |                  |                                                           |                   |          |               |                |                                         |                          | CAP:          |         | 64026             |              |               |  |
| Provincia:     | Teramo                                        |                                       |                  | •                                                         | Comune:           | Roseto I | Degli Abruzzi |                |                                         |                          | ▼ Cod. F      | aese:   | Selezionare il Pa | aese 🔻       | ]             |  |
| Cod. destinata | ario:                                         |                                       |                  |                                                           | PEC destinatario: |          |               |                |                                         |                          |               |         |                   |              | J             |  |
| Causale Do     | ocumenti collegati                            |                                       |                  |                                                           |                   |          |               |                |                                         |                          |               |         |                   |              |               |  |
| Riga 1:        | Fornitura libri                               | 4                                     |                  |                                                           |                   |          | Qui è po      | ssibile elim   | inare/mod                               | lificare le 3            | righe         |         |                   |              |               |  |
| Riga 2:        |                                               |                                       |                  |                                                           |                   |          | Docume        | nti collegat   | ido sulla lir<br>i, i riferime          | nguetta<br>enti ai docur | menti         |         |                   |              |               |  |
| Rica 3:        |                                               |                                       |                  |                                                           |                   |          |               |                | ,,,,,,,,,,,,,,,,,,,,,,,,,,,,,,,,,,,,,,, |                          |               |         |                   |              |               |  |
|                |                                               | <b>D</b>                              |                  |                                                           |                   |          |               | 0              | 11-11-04                                |                          |               |         | 0                 | <b>T</b> 1 1 |               |  |
|                |                                               | Descrizione                           |                  |                                                           |                   |          |               | Quantita       |                                         | ra Pre                   | 2ZZO          | Iva     | Sconto            | Totale       | E 10.00       |  |
| 7 KL           | E1019                                         |                                       |                  | È nossihile n                                             | nodificare n      | er ogr   | ni riga la    |                |                                         |                          | € 10,00       | Econto  | 0,00              | 970<br>N0/-  | £ 10,00       |  |
| 97601947       | 51010                                         | TREETOPS PLUS: PACK 2                 |                  | quantità il r                                             | prezzo l'alig     |          | va            |                | 2 NK                                    |                          | € 3,23        | Esence  | Scorporo IV       | /A           | € 10,50       |  |
|                |                                               |                                       |                  | (calcolando                                               | anche lo sco      | ornorc   | tramite       |                |                                         |                          |               |         | _                 | _            |               |  |
|                |                                               |                                       |                  | l'apposito si                                             | mbolo) e lo       | scont    | 0             | _              |                                         |                          |               |         |                   |              |               |  |
|                |                                               |                                       |                  |                                                           |                   |          |               | 1              |                                         |                          |               |         |                   |              |               |  |
| Qu             | i è possibile a                               | aggiungere nuovi li                   | ibri ricercandol | li                                                        |                   |          |               |                |                                         |                          |               |         |                   |              |               |  |
| per            | Codice EAN                                    | o tramite Titolo, A                   | utore e/o Casa   | 3                                                         |                   |          |               |                |                                         |                          |               |         |                   |              |               |  |
| edi            | itrice anche i                                | n combinazione tra                    | a loro           |                                                           |                   |          |               |                |                                         |                          |               |         |                   |              |               |  |
|                |                                               |                                       |                  |                                                           |                   |          |               |                |                                         |                          |               |         |                   | Г            | ot. doc. 22,7 |  |
| Codice EAN:    |                                               | Titolo: Inizia per 👻                  |                  |                                                           | Autore:           |          |               | Casa editrice: | Tutte                                   | - X                      | 🔲 In adozione | B       | Cerca             | 🎨 Nuova      | 🍔 Elimina     |  |
|                | N-L                                           |                                       |                  |                                                           |                   |          |               |                |                                         |                          |               |         |                   |              |               |  |
| Libraio.ľ      | Net                                           |                                       |                  |                                                           |                   |          |               |                |                                         |                          |               |         | = Salva           | 🐹 Annuli     | a 👿 Chiud     |  |

## Modifica nota di credito

| Dati diente        |                                            |                                                   |                                 |                      |                |           |            |                |           |                                    |              |          |
|--------------------|--------------------------------------------|---------------------------------------------------|---------------------------------|----------------------|----------------|-----------|------------|----------------|-----------|------------------------------------|--------------|----------|
| Ragione sociale:   | Libraio.Net                                |                                                   |                                 |                      |                |           |            | 8              | Cliente   | 🤹 Comune                           |              |          |
| Partita IVA:       | 02007370675                                |                                                   | Codice fiscale:                 |                      |                |           | Con quest  | ti pulsanti    | è poss    | ibile aggiur                       | ngere una    |          |
| Indirizzo:         | Via Michelangelo 30                        |                                                   |                                 |                      |                |           | nuova riga | a per artic    | oli non   | presenti n                         | el database  | e        |
| Provincia:         | Teramo                                     |                                                   | Comune:                         | Roseto Degli Abruzzi |                |           | (Nuova) e  | d eliminar     | e una i   | riga esisten                       | ite (Elimina | 1)       |
| Cod. destinatario: | Dopo aver premuto Nuov                     | a viene visualizzata q                            | uesta riga in                   | cui inserire         |                |           |            |                |           |                                    |              |          |
| Causale Document   | ti collega<br>misura, il Prezzo, l'Aliquot | to la Descrizione, la C<br>a lva, eventuale Scori | Quantita, l'Ui<br>poro e lo Sco | nita di              |                |           |            |                |           |                                    |              |          |
| Riga 1: Fornitu    | ira libri                                  |                                                   |                                 |                      |                |           |            |                |           |                                    |              |          |
| Rida 2:            |                                            |                                                   |                                 |                      |                |           |            |                |           |                                    |              |          |
| Rida 3:            |                                            |                                                   |                                 |                      |                |           |            |                |           |                                    |              |          |
| Codice             | Descrizione                                |                                                   |                                 |                      | Quantita       | Unita Mis | ura 1      | Prezzo         | Iva       | Sconto                             | Totale       |          |
| RL                 | DIARIO BARBIE                              |                                                   |                                 |                      | -              | 1 NR      |            | € 10,0         | 0 22%     | 0,00                               | % €          | € 10,00  |
| 9780194751018      | TREETOPS PLUS: PACK 2                      | <u> </u>                                          |                                 |                      |                | 2 NR      |            | € 5,2          | 15 Esente | : 0,00                             | % €          | E 10,50  |
| I RL               | ZAINO BARBIE                               |                                                   |                                 |                      |                | 1 NR      |            | € 50,0         | 0 22%     |                                    | 6            | E 50,00  |
|                    |                                            |                                                   |                                 |                      |                |           |            |                | Codice    | Descrizione<br>Esente Art. 74      | Aliquota     |          |
|                    |                                            |                                                   |                                 |                      |                |           |            |                | 4%        | Alquota al 4%                      | 4,00%        | ,        |
|                    |                                            |                                                   |                                 |                      |                |           |            |                | 22%       | Aliquota al 22%<br>Aliquota al 10% | 22,00%       |          |
|                    |                                            |                                                   |                                 |                      |                |           |            |                |           |                                    |              |          |
|                    | ]                                          | Completate le modif                               | ficho si Salva                  | la Nota Credito      |                |           |            |                |           |                                    |              |          |
|                    |                                            |                                                   |                                 |                      |                |           |            |                | <u>.</u>  |                                    | ×            |          |
|                    |                                            |                                                   |                                 |                      |                |           |            |                |           |                                    | Tot. do      | )c. 22,7 |
| Codice EAN:        | Titolo: Inizia per 👻                       |                                                   | Autore:                         |                      | Casa editrice: | Tutte     | - X        | 🛛 🔲 In adozion | e [       | 🖌 Cerca                            | 퉣 Nuova 🛛 🍔  | Elimina  |
| ¿ Libraio.Net      |                                            |                                                   |                                 |                      |                |           |            |                |           | 🖹 Salva                            | 💥 Annulla 🙁  | ) Chiudi |

| Si apre una scheda in cui inserire alcu<br>necessari all'emissione della Nota Cre                                                                                                    | ni parametri aggiuntivi<br>edito elettronica:                                                                                                    |                                     | O(                        | occorre indicare<br>i pagamento e |                                                                    |                                                               |                               |
|----------------------------------------------------------------------------------------------------|----------------------------------------------------------------------------------------------------|-------------------------------------|---------------------------|-----------------------------------|--------------------------------------------------------------------|---------------------------------------------------------------|-------------------------------|
| Dati diente         Radione sociale:       Libraio.Net         Partita IVA:       02007370675         Indirizzo:       Via Michelangelo 30         È possibile inserire altri dati opzionali come Protocollo e Data ordine, Codice CIG e CUP, codice commessa ecc.         Rioa 1:       Fornitura libri         Rioa 3:       Indirizzo: | Fattura elettronica     Fattura elettronica     Permette di configurare     Condizioni pagamento: Selezionare ur     Modalità pagamento: Selezionare ur     Causale: Nota di credito     Protocollo ordine:     Codice CIG: | CAP:<br>Cod. Paese:                 | Comune<br>64026<br>Italia |                                   |                                                                    |                                                               |                               |
| Codice       Descrizione         RL       DIARIO BARBIE         9780194751018       TREETOPS PLUS: PACK 2         RL       ZAINO BARBIE                                                                                                    | Coulce commessa:<br>Causale trasporto: Vendita<br>Unità misura/peso:<br>Data ora ritiro: 24/03/2020 09<br>Libraio.Net                                                                                                    | Peso lordo:<br>9:09 - Data inizio t | rasporto: 24/03/2020      | Con<br>XML                        | Prezzo Iva<br>€ 10,00 22%<br>il pulsante Salva<br>della Nota Credi | Sconto Totale<br>0,00%<br>si genera il file<br>to elettronica | € 10,00<br>€ 10,50<br>€ 50,00 |
| Codice EAN: Titolo: Inizia per 👻                                                                                                    |                                                                                                    | Autore:                             | Casa editrice: Tutte      | - X                               | 🛛 🕅 In adozione 🛛 🚺                                                | Cerca                                                         | ot. doc. 83,7                 |
| Libraio.Net                                                                                                    |                                                                                                    |                                     |                           |                                   |                                                                    | 🖹 Salva 💥 Annull                                              | a 🙁 Chiudi                    |

| 🍌 Modifi                         | ica nota di credito            |                                                            |                                 |                             |                    |                                     |           |                   |
|----------------------------------|--------------------------------|------------------------------------------------------------|---------------------------------|-----------------------------|--------------------|-------------------------------------|-----------|-------------------|
| Modific                          | a i dati della nota di credito | file generato va salvato                                   | o nuovamente sul proprio co     | mputer, firmato con la p    | oropria firma digi | <mark>itale</mark>                  |           |                   |
| Dati diente                      |                                | <mark>ed inviato per posta cert</mark>                     | tificata all'apposito indirizzo | mail per l'interscambio.    |                    |                                     |           |                   |
| Ragione sociale:                 | Libraio.Net                    | <mark>e si è abbonati ad un fo</mark>                      | ornitore di emissione e conse   | ervazione di fatture elettr | oniche, tipo Aru   | ba, è Cliente 🧃                     | Comune    |                   |
| Partita IVA:                     | 02007370675                    | oossibile importare il file                                | e generato direttamente nel     | loro sistema e provveder    | e all'invio.       |                                     |           |                   |
| Indirizzo:                       | Via Michelangelo 30            | 🗧 🛞 🔻 🚺                                                    | ▶ Nuova cartella                | ✓ Cerca in Nuova            | cartella 🔎         | CAP: 64                             | 026       |                   |
| Provincia:                       | Teramo                         | Organizza 🔻 N                                              | luova cartella                  |                             | := 🕶 🔞             | <ul> <li>Cod. Paese: Ita</li> </ul> | lia       | Ŧ                 |
| Cod. destinatario:               | SRUO82D                        | 🔶 🔶 Preferiti                                              | ^ Nome                          | Ultima modifica             | Тіро               |                                     |           |                   |
| Causale Docume<br>Riga 1: Fornit | enti collegati<br>tura libri   | Sisorse recen ★ Preferiti - col Desktop                    | ti DIT02007370675_2N19<br>lega  | 23/03/2020 18:39            | Documento XML      |                                     |           |                   |
| Rida 2:                          |                                | Download                                                   |                                 |                             |                    |                                     |           |                   |
| Codice                           | Descrizione                    |                                                            |                                 |                             |                    | Iva                                 | Sconto    | Totale            |
| RL                               | DIARIO BARBIE                  | 🖳 Questo PC                                                |                                 |                             |                    | € 10,00 22%                         | 0,00%     | € 10,00           |
| 978019475101                     | 18 TREETOPS PLUS: F            | 🗶 2 💦 📔 Desktop                                            |                                 |                             |                    | € 5,25 Esente                       | 0,00%     | € 10,50           |
| RL                               | ZAINO BARBIE                   | Documenti                                                  |                                 |                             |                    | € 50,00 22% - 🗑                     | J         | € 50,00           |
|                                  |                                | Download<br>Nome file:<br>Salva come:<br>Nascondi cartelle | Fattura elettronica             | Salva                       | ✓<br>✓<br>Annulla  |                                     |           |                   |
|                                  |                                |                                                            |                                 |                             |                    |                                     |           | Tot. doc. 83,7    |
| Codice EAN:                      | Titolo: Inizia per             | •                                                          | Autore:                         | Casa editrice: Tutte        | • x 🔳              | In adozione                         | Cerca 🍓 r | Nuova 🏼 🍔 Elimina |
| Libraio.Net                      |                                |                                                            |                                 |                             |                    |                                     | 🖹 Salva 💥 | Annulla 🖲 Chiudi  |

#### 🕼 Anteprima

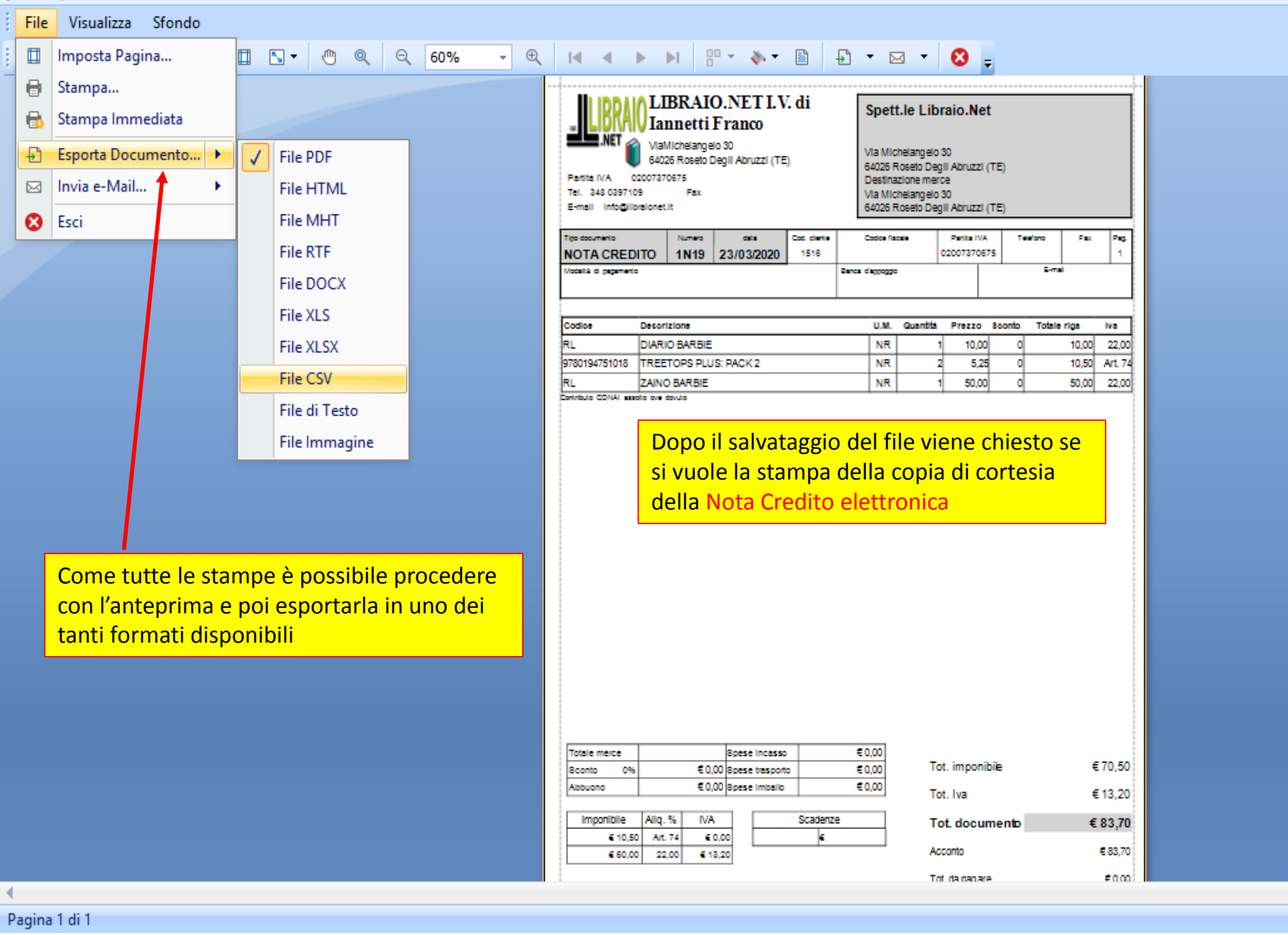

60% 🕞-

-0-

Đ

|         | 🖆 👔    | 0      |         | Ŧ                   |          |          |            |         |             |             |        |        |          | Libr   | aio.Net  |             |         |                    | - | ٥ | × |
|---------|--------|--------|---------|---------------------|----------|----------|------------|---------|-------------|-------------|--------|--------|----------|--------|----------|-------------|---------|--------------------|---|---|---|
|         | Base   | Usi    | ato     | Internet            | Interro  | ogazioni | Stampe     | Archi   | vi Utilità  | Aiuto       | 0      |        |          |        |          |             |         |                    |   |   |   |
| 8       |        |        | 1       |                     | 3        |          |            |         | 8           |             |        | D      |          |        |          |             |         |                    |   |   |   |
| Clienti | Scuole | Libri  | Elenchi | Impegni<br>iniziali | al banco | diente   | consegnato | venduto | Rivenditori | rivenditore | ordine | ordini | da bolla | veloce | giacenza | rivenditore | fatture | Nota di<br>credito |   |   |   |
|         | Anagr  | afiche |         |                     |          | Vendit   | te         |         |             | Acq         | uisti  |        |          | Ma     | gazzino  |             | Docu    | menti              |   |   |   |

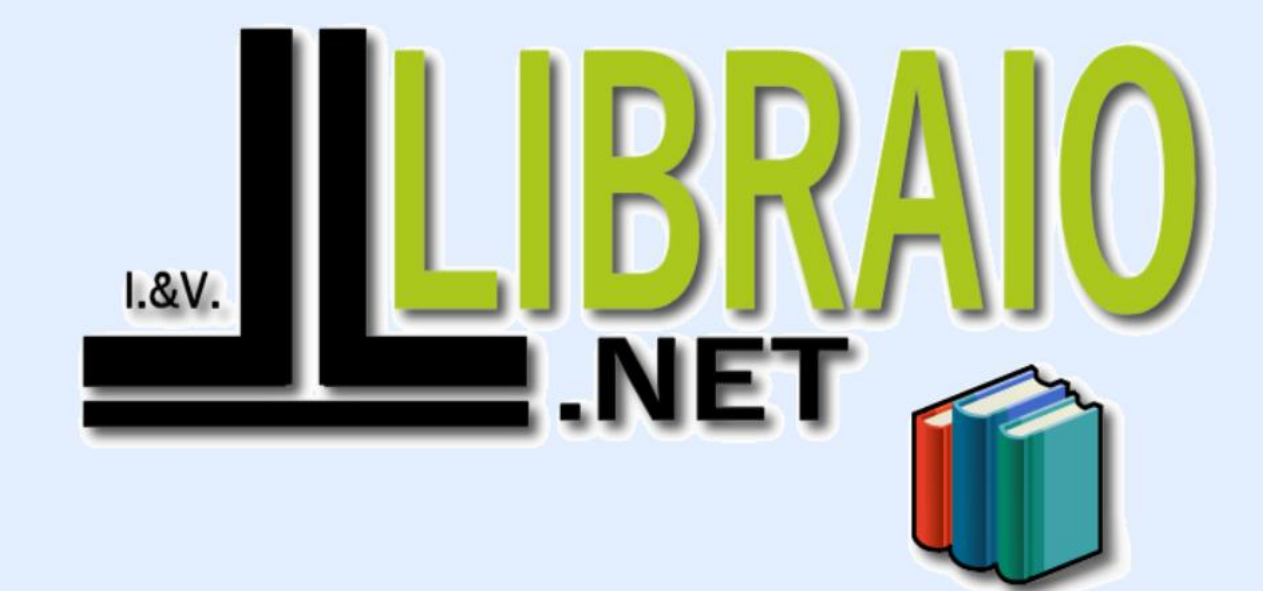

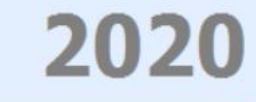

Login effettuato da franco alle 9:39 del 14 feb